#### 

## 

### 

# · + ·

easycheck. Simple, versatile, future-proof.
easycheck. Simpel, veelzijdig, voorbereid op de toekomst.
easycheck. Simple, polyvalent, évolutif.
easycheck. Einfach, vielseitig, zukunftssicher.
easycheck. Semplice, versatile, a prova di futuro.
easycheck. Proste, wszechstronne, rozwojowe.
easycheck. Simples, versátil, duradoura.
easycheck. Fácil, versátil, preparada para el futuro.
easycheck. Basit, Çok yönlü, gelecekteki yeniliklere uyumlu.

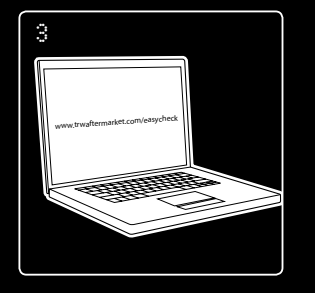

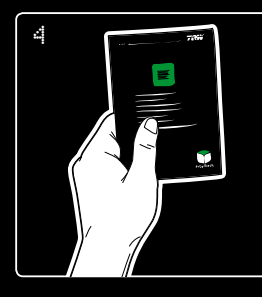

### www.trwaftermarket.com/easycheck

| Access the TRW easycheck web site and click on the Administration Centre. Follow the on-screen instructions                                 | See 'Unlocking new units' in the 'Getting started guide'                                        |
|----------------------------------------------------------------------------------------------------|-------------------------------------------------------------------------------------------------|
| Ga op de TRW easycheck website en klik op het<br>Administratief                                                                             | Zie 'Vrijgeven nieuwe eenheden' in de 'Korte handleiding'                                       |
| Connectez-vous au Site Web TRW easycheck, puis cliquez<br>sur le Centre d'administration. Puis suivez les instructions<br>données à l'écran | Reportez-vous à 'Déverrouillage de nouveaux systèmes'<br>dans le 'Guide de mise en service'     |
| Folgen Sie den Anweisungen unter "Aktivierung &<br>Verwaltung" auf der TRW easycheck Internetseite                                          | Siehe ,Entsperren neuer Einheiten' im 'Handbuch erste<br>Schritte'                              |
| Entra nel sito TRW easycheck, clicca su 'Servizio clienti'<br>e segui le istruzioni                                                         | Vedi 'Sbloccare le nuove unità'<br>sulla 'Guida introduttiva'                                   |
| Wejdź na internetową stronę TRW easycheck i kliknij link:<br>Centrum Administracyjne. Postępuj zgodnie z instrukcjami                       | Zapoznaj się z działem 'Odblokowywanie nowych urządeń'<br>w przewodniku użytkownika.            |
| Aceda ao site do TRW easycheck e clique<br>no Centro Administrativo. Siga as instruções no écran                                            | Consultar a secção 'Desbloquear unidades novas' no<br>'Manual de iniciação'                     |
| Entre en la página web del easycheck de TRW y haga click<br>en Centro de Administración y siga las instrucciones que<br>se indican          | Consulte la sección 'Desbloqueo de unidades nuevas'<br>de la 'Guia de procedimientos iniciales' |
| TRW easycheck web sitesine girin ve Yönetim Merkezi'ne tıklayın. Ekrandaki talimatları uygulayın                                            | Başlangıç kılavuzu'ndaki 'Yeni ünitelerin açılması' bölümüne<br>bakın                           |

# **7R**#

easycheck

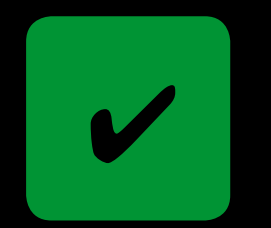

activation guide and CD activeringsgids en CD guide et CD d'activation aktivierungsleitfaden und CD guida e CD per attivazione przewodnik aktywacji i płyta CD guia de activação e CD guía de activación y CD etkinleştirme kılavuzu ve CD

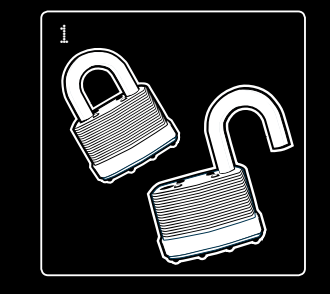

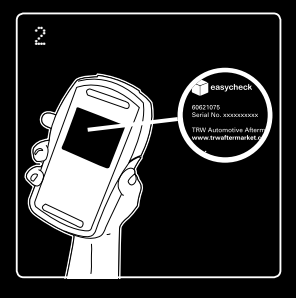

|    | To activate your easycheck service tool                       | Have your serial number ready               |
|----|---------------------------------------------------------------|---------------------------------------------|
|    | Om uw easycheck service tool te activeren                     | Zorg dat u uw serienummer bij de hand heeft |
|    | Pour activer votre outil de contrôle easycheck                | Munissez-vous de votre numéro de série      |
|    | So aktivieren Sie Ihr 'easycheck'                             | Halten Sie Ihre Seriennummer bereit         |
|    | Per attivare il vostro strumento di assistenza<br>'easycheck' | Preparate il vostro numero di serie         |
|    | Aby aktywować urządzenie serwisowe easycheck                  | Przygotuj numer seryjny urządzenia          |
| 0  | Para activar a sua ferramenta easycheck                       | Tenha o seu número de série à mão           |
|    | Para activar su herramienta de taller easycheck               | Tenga a mano su número de serie             |
| C. | Easycheck servis cihazınızı etkinleştirmek için               | Seri numaranızı hazır bulundurun            |